# Windows Vista and Windows 7 自動設定連線執行步驟

連線步驟如下:

- 1. 若您使用 32 位元 vista/win7, 請下載安裝 32bit 版 EAP-GTC 模組 >>download <<
- 2. 若您使用 64 位元 vista/win7, 請下載安裝 64bit 版 EAP-GTC 模組 >>download <<
- 3. 下載快速設定檔案 for vista、win7、win8 >>download <<
- 4. 開始連線
- 5. 如果第一次連 NPUST-M 可能會失敗,請再重新連一次。

安裝步驟如下:

Step 1 執行 EAP-GTC 模組 安裝程式:

| 開啟檔案 - 安全性警告                                                                                                    |
|----------------------------------------------------------------------------------------------------|
| 無法確認發行者,您確定要執行這個軟體?                                                                                                    |
| 名稱: C:\Users\egg\Downloads\EAP-GTC-x64.msi<br>發行者: 發行者不明<br>類型: Windows Installer 封裝<br>従: C:\Users\egg\Downloads\EAP-GTC-x64.msi<br>執行(R) 取消 |
| ☑ 開散這個檔案前一定要先詢問(₩)                                                                                                    |
| 這個檔案沒有有效的數位簽章可以確認它的發行者,您應該<br>只執行來自您所信任發行者的軟體。 <u>如何決定哪個軟體可以</u><br><u>執行?</u>                                                                |

#### Step 2 按 next

| BAP-GTC-x64 - InstallShield | d Wizard                                                                                                    |
|-----------------------------|----------------------------------------------------------------------------------------------------|
| 2                           | Welcome to the InstallShield Wizard for<br>EAP-GTC-x64                                                        |
|                             | The InstallShield(R) Wizard will allow you to modify, repair, or remove EAP-GTC-x64. To continue, click Next. |
|                             |                                                                                                    |
| <u> </u>                    |                                                                                                    |
|                             |                                                                                                    |
|                             | < Back Next > Cancel                                                                                          |

## Step 3 選擇 accept 按 next

| 🔁 EAP-GTC-x64 - InstallShield Wizard                                      |   |  |
|---------------------------------------------------------------------------|---|--|
| License Agreement                                                         |   |  |
| Please read the following license agreement carefully.                    |   |  |
|                                                                           | _ |  |
| Aruba Networks, Inc.                                                      |   |  |
| End-User Software License Agreement ("Agreement")                         |   |  |
| IMPORTANT                                                                 |   |  |
| YOU SHOULD CAREFULLY READ THE FOLLOWING TERMS BEFORE INSTALLATION OR USE  |   |  |
| OF ANY SOFTWARE PROGRAMS FROM ARUBA WIRELESS NETWORKS, INC. ("ARUBA"). BY |   |  |
| THE TERMS AND CONDITIONS OF THIS AGREEMENT. THEREFORE, PI FASE READ THE   |   |  |
| TERMS AND CONDITIONS CAREFULLY BEFORE CLICKING ON "YES". IF YOU DO NOT    |   |  |
| AGREE TO THE TERMS AND CONDITIONS OF THE AGREEMENT, CLICK "NO" ON THIS    |   |  |
| SCREEN, IN WHICH CASE YOU WILL BE DENIED ACCESS TO THE SOFTWARE. IF THESE |   |  |
| accept the terms in the license agreement Print                           |   |  |
| I do not accept the terms in the license agreement                        |   |  |
| InstallShield                                                             |   |  |
| < Back Next > Cancel                                                      |   |  |
|                                                                           |   |  |

#### Step 4 選擇 complete 按 next

| BAP-GTC-x64                  | - InstallShield Wizard                                                                                             |
|------------------------------|----------------------------------------------------------------------------------------------------|
| Setup Type<br>Choose the set | tup type that best suits your needs.                                                                               |
| Please select a              | setup type.                                                                                                    |
| Complete                     | All program features will be installed. (Requires the most disk space.)                                            |
| Custom                       | Choose which program features you want installed and where they will be installed. Recommended for advanced users. |
| InstallShield ———            | < Back Next > Cancel                                                                                               |

### Step 5 選擇 install

| 😸 EAP-GTC-x64 - InstallShield Wizard                                                                               |
|----------------------------------------------------------------------------------------------------|
| Ready to Install the Program     The wizard is ready to begin installation.                                        |
| Click Install to begin the installation.                                                                           |
| If you want to review or change any of your installation settings, click Back. Click Cancel to<br>exit the wizard. |
|                                                                                                    |
|                                                                                                    |
|                                                                                                    |
|                                                                                                    |
|                                                                                                    |
|                                                                                                    |
| InstallShield                                                                                                    |
| < Back 🚱 Install Cancel                                                                                            |

#### Step 6 安裝過程

| 😸 EAP-GTC-x64 - InstallShield Wizard |                                                                                                 |  |
|--------------------------------------|-------------------------------------------------------------------------------------------------|--|
| Installing<br>The prog               | FAP-GTC-x64   gram features you selected are being installed.                                   |  |
| P                                    | Please wait while the InstallShield Wizard installs EAP-GTC-x64. This may take several minutes. |  |
|                                      | Status:                                                                                         |  |
|                                      |                                                                                                 |  |
|                                      |                                                                                                 |  |
|                                      |                                                                                                 |  |
|                                      |                                                                                                 |  |
|                                      |                                                                                                 |  |
| InstallShield -                      |                                                                                                 |  |
|                                      | < Back Next > Cancel                                                                            |  |

Step 7 按 finish 完成安裝

| 4 | InstallShield Wizard Completed                                                                    |
|---|---------------------------------------------------------------------------------------------------|
| 0 | The InstallShield Wizard has successfully installed EAP-GTC-x64. Click Finish to exit the wizard. |
|   |                                                                                                   |
|   |                                                                                                   |
|   |                                                                                                   |
|   |                                                                                                   |

#### Step 8 安裝完畢後請重新開機

| 늻 EAP-G | TC-x64 Installer Inform                                                        | ation 📃 🔀                                                                                  |
|---------|--------------------------------------------------------------------------------|--------------------------------------------------------------------------------------------|
| 1       | You must restart your sy<br>changes made to EAP-GT<br>Yes to restart now or No | stem for the configuration<br>C-x64 to take effect. Click<br>if you plan to restart later. |
|         | Yes                                                                            | No                                                                                         |

Step 9 從開完機後執行 NPUST\_8021x\_vista\_7\_8.exe , SSID 快速設定檔

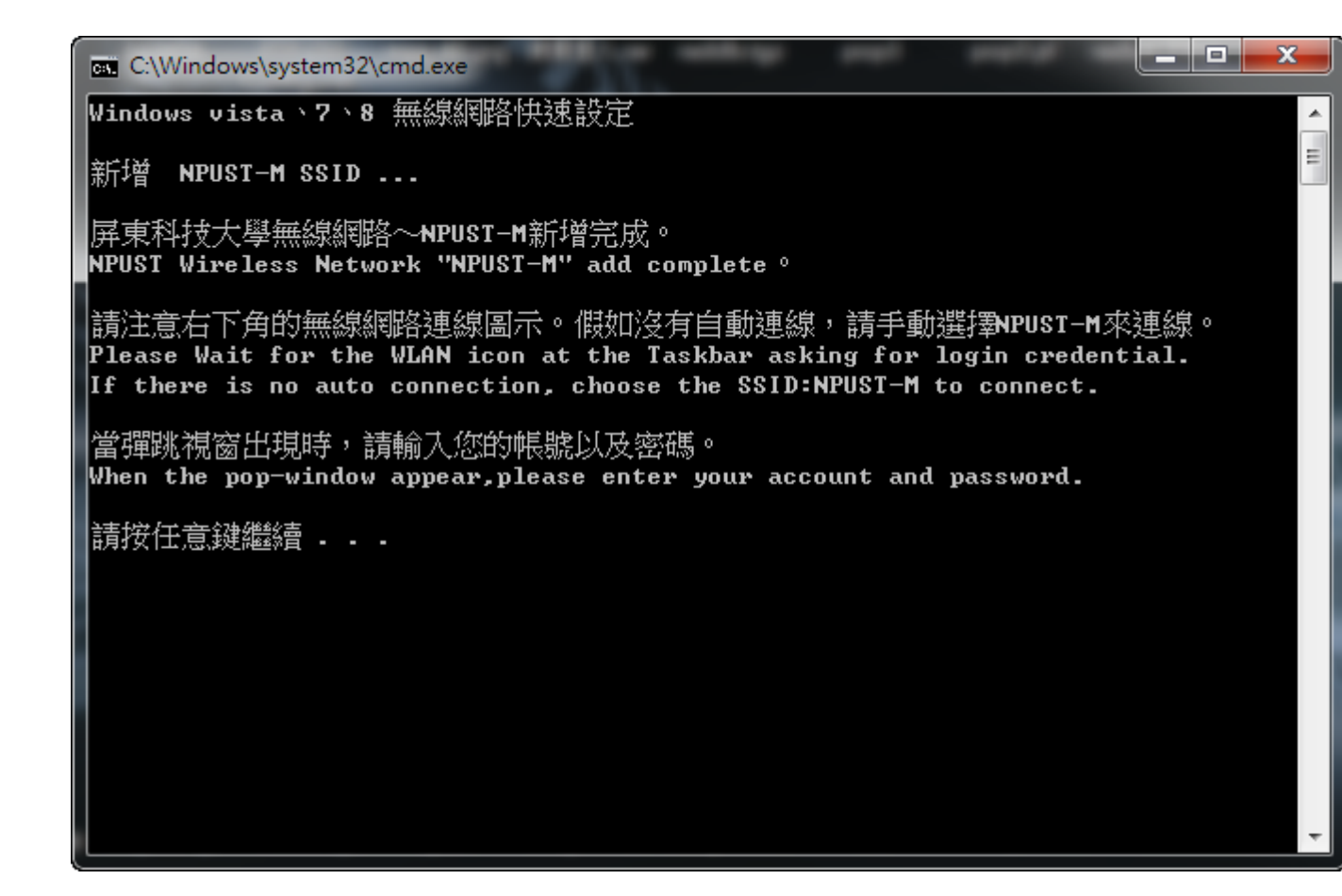

Step 10 點選 NPUST-M 連線

| fortissl         | /er                                        |
|------------------|--------------------------------------------|
| 120.119.77.36    |                                            |
| 無線網路連線           | <b>^</b>                                   |
| NPUST_M          |                                            |
| RT-WLan          | 名稱: NPUST_M<br>信時確度: 普通                    |
| NPUST            | 官號理度. 首通<br>安全性類型: WPA2<br>無線電波類型: 802.11n |
| Rentong          | SSID: NPUST_M                              |
| DSL-6740C        |                                            |
| CHT 2051 wifi    | all the                                    |
| BUFFALO-68F0E8-1 | Sul 2. 1.                                  |
| BUFFALO-68F0E8   | · · · · · · · · · · · · · · · · · · ·      |
| 開啟網路和共用中心        |                                            |
| e 🕐 🗘 🔺 🎼 🛱      | 下午 04:26                                   |

Step 11 輸入使用者和密碼

| Enter Credentials | x         |
|-------------------|-----------|
| R                 |           |
| User name:        | A10256001 |
| Password:         | •••••     |
| Logon domain:     |           |
|                   |           |
|                   | OK Cancel |

Step 12 最後可以看到「已經連線」

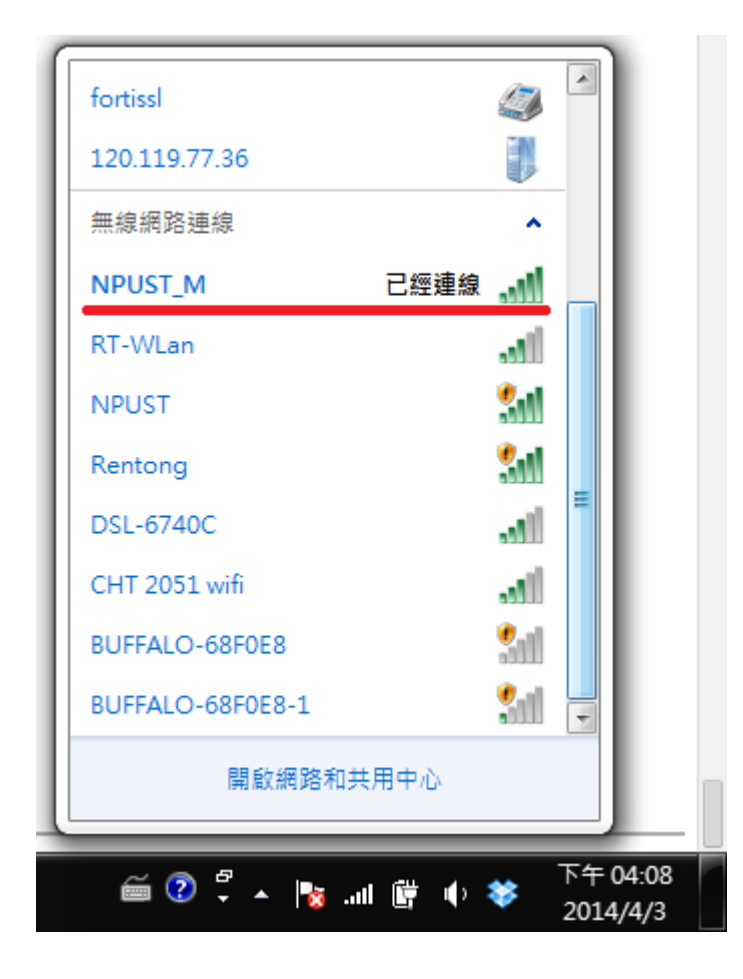